## Voeg een persoonlijk ingang van het Adres Boek op de SPA525G en SPA525G2 IP telefoons toe

## Doelstellingen

De SPA525G en SPA525G2 IP telefoons hebben adresboeken die contactinformatie voor gemak van toegang kunnen bevatten. De contactinformatie kan het werk van een contact, mobiel, en huisnummers omvatten terwijl ook een gepersonaliseerde ringtint kan worden toegevoegd.

Dit document legt uit hoe u een contact in het persoonlijk adresboek kunt toevoegen op de SPA525G en SPA525G2 IP-telefoons.

## Toepasselijke apparaten

- SPA525G
- · SPA525G2

## Voeg een Ingang voor het Persoonlijke Boek toe

Stap 1. Druk op de knop Instellen aan de telefoon om het menu *Informatie en Instellingen* te openen.

| 01  | /04/12 01:39p 🖵          | 🖇 Angela Martin |  |  |  |  |
|-----|--------------------------|-----------------|--|--|--|--|
| Inf | Information and Settings |                 |  |  |  |  |
| 1   | Call History             |                 |  |  |  |  |
| 2   | Directories              |                 |  |  |  |  |
| 3   | Network Configuration    |                 |  |  |  |  |
| 4   | User Preferences         |                 |  |  |  |  |
| 5   | Status                   |                 |  |  |  |  |
| 6   | CME Services             |                 |  |  |  |  |
|     | LAB                      |                 |  |  |  |  |
|     | Select                   | Exit            |  |  |  |  |

Stap 2. Navigeer naar Mappen en druk op Selecteren.

| 01/04/12 01:39p 🚽 |                           |  | Angela Martin |
|-------------------|---------------------------|--|---------------|
| Directories       |                           |  |               |
| 1                 | Personal Address Book     |  |               |
| 2                 | Corporate Directory (XML) |  |               |
|                   |                           |  |               |
|                   |                           |  |               |
|                   |                           |  |               |
|                   |                           |  | ×             |
| L                 | AB                        |  |               |
|                   | Select                    |  | Back          |

Stap 3. Navigeer naar het persoonlijke adresboek en druk op Selecteren.

| 01/04/12 01:39p 🛁     | 8 | Angela Martin |     |
|-----------------------|---|---------------|-----|
| Personal Address Book |   |               |     |
|                       |   |               |     |
|                       |   |               |     |
|                       |   |               |     |
|                       |   |               | ≈=  |
| LAB                   |   |               |     |
|                       | A | dd Ba         | ack |

Stap 4. Druk op de knop **Add** om de pagina *Add Mobile Address* Page te openen.

| 01/04/12 01:39p 🛁          |                            |                |    | 8    | Ange    | la Marti | in  |   |     |   |
|----------------------------|----------------------------|----------------|----|------|---------|----------|-----|---|-----|---|
| Add Personal Address Entry |                            |                |    |      |         |          |     |   |     |   |
| 1                          | 8                          | Name           |    |      |         |          |     |   | 3   |   |
| 2                          |                            | Work N         | 0  |      |         |          |     |   |     |   |
| 3                          | 0000                       | Mobil N        | 0  |      |         |          |     |   |     |   |
| 4                          |                            | Home N         | lo |      |         |          |     |   |     |   |
| 5                          | $\bigcirc^{\circ}_{\circ}$ | <b>Ring</b> To | ne |      | Chirp 1 |          |     | > |     |   |
|                            |                            |                |    |      |         |          |     |   |     |   |
|                            | LA                         | В              |    |      |         |          |     |   |     |   |
|                            | Opt                        | tion           |    | Save |         | delC     | har |   | Bac | k |

Stap 5. Voer in de velden de naam, het werknummer, het mobiele nummer en het startnummer in. Selecteer een ringtype voor dit contact dat zal klinken elke keer dat het contact belt.

Stap 6. Druk op **Opslaan** om uw wijzigingen op te slaan.